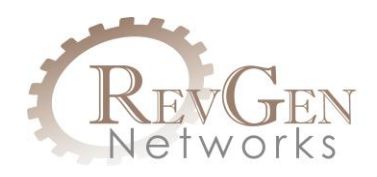

# C4R400 Router ATT SERVICE – APN UPDATE

The new routers were shipped from China with the incorrect APN Server and needs to be changed. The effect of this causes the router to connect to a Verizon Enterprise Server for service and in some cases will reduce the bandwidth the customer receives.

The following instructions will guide you through the manual steps to correct this issue. In the next few days a new firmware update file will be available for a smoother fix to this issue.

This process is really a two-to-three minute fix. Your router will work **without** these changes but if not changed it could affect your router speeds received from the tower.

### Step 1:

Insert a SIM Card into the router and plug it in. (SIM Card can be either activated or not, both will work)

#### Step 2:

Connect a laptop, desktop, iPad or smart phone to the router via Wi-Fi or Ethernet.

#### Step 3:

Once your device is connected to the LTE CPE\_XXXX router open a browser of your choice and type in the URL Address: 192.168.100.1 (this will allow you to log into the router and make the necessary change.

The router login page (screenshot below) will ask for user password. Type 'admin' (all lower case).

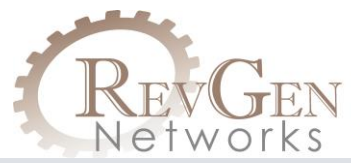

| CTE CPE      | × +                                   |          |       |   |         |     |   | -        | ٥ | × |
|--------------|---------------------------------------|----------|-------|---|---------|-----|---|----------|---|---|
| ← → C △ ③ No | ot secure   192.168.100.1/index.html# | login    |       |   | ☆       | ¢   | ŋ | <u>م</u> |   | : |
|              | gotwa                                 |          |       |   | Englist | 1 🔻 |   |          |   | Î |
| 14           |                                       |          |       |   |         |     |   |          |   |   |
|              |                                       |          |       |   |         |     |   |          |   | 1 |
|              |                                       | Ē.       |       | ή |         |     |   |          |   |   |
|              |                                       | Password | Login |   |         |     |   |          |   | 1 |
|              |                                       |          |       | ) |         |     |   |          |   |   |
|              |                                       |          |       |   |         |     |   |          |   |   |
|              |                                       |          |       |   |         |     |   |          |   | ł |
|              |                                       |          |       |   |         |     |   |          |   |   |
|              |                                       |          |       |   |         |     |   |          |   | + |

When you're logged into the router if the '**Connect Status**' is 'On' then turn it **'Off'.** If the connect status is already 'Off' then 'Connect Status' will not even show the option of 'On/Off'.

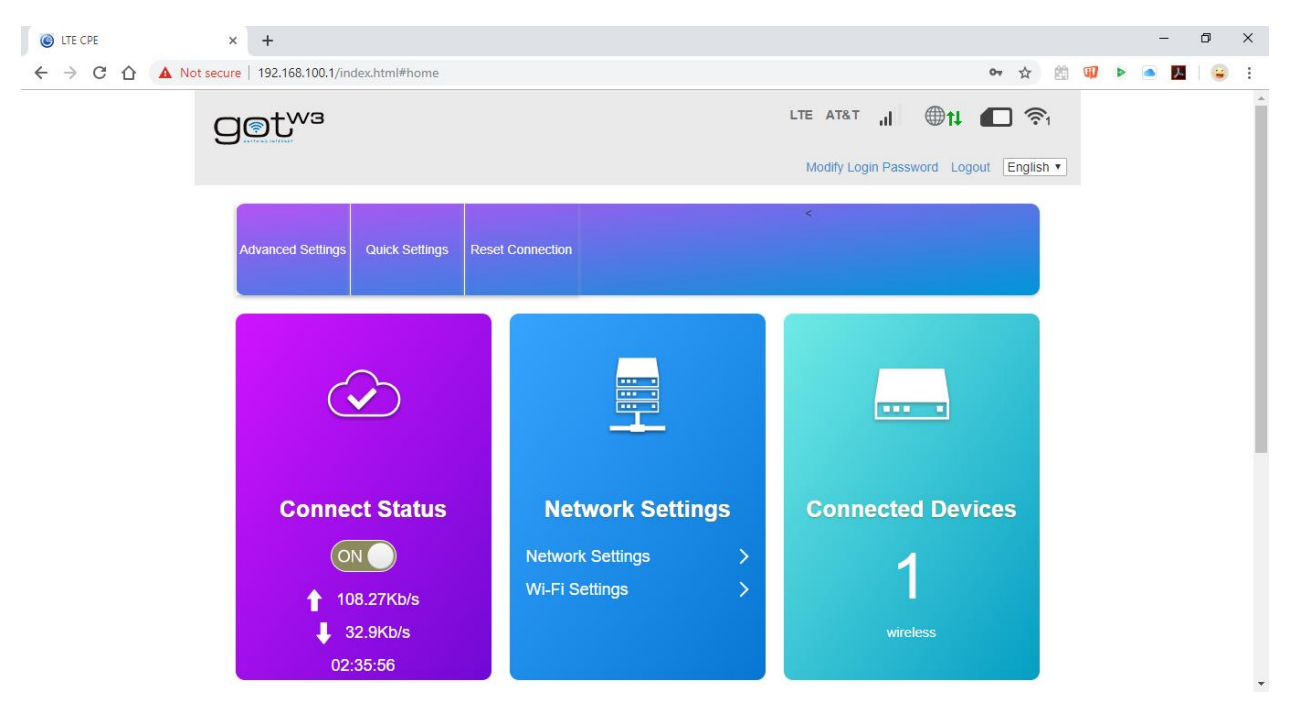

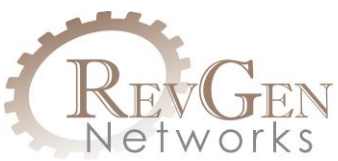

Click on the '**Network Settings'** hyperlink in the middle of the page. When you do it will show the screen below.

| CTE CPE | × +                           |                                                                                                    |          |   | - | ٥ | × |
|---------|-------------------------------|----------------------------------------------------------------------------------------------------|----------|---|---|---|---|
|         | Not secure   192.168.100.1/ir | lex.html#dial_setting                                                                                       | <b>M</b> | • |   |   | : |
|         | gotwa                         |                                                                                                    | i        |   |   |   | * |
|         |                               | Modify Login Password Logout English                                                                        | •        |   |   |   |   |
|         | <                             | Connection Settings                                                                                         |          |   |   |   | 1 |
|         | Connection Mode               | Connection Mode                                                                                             |          |   |   |   |   |
|         | Network Selection             | Connection Mode       Automatic  Manual      Check here, you can connect to internet in the roaming status. |          |   |   |   |   |
|         | APN                           | Apply                                                                                                    |          |   |   |   |   |
|         | Network information           | 0                                                                                                    |          |   |   |   |   |
|         |                               |                                                                                                    |          |   |   |   |   |
|         |                               |                                                                                                    |          |   |   |   |   |
|         |                               |                                                                                                    |          |   |   |   | * |

Click on the '**APN**' button (on the left, 3<sup>rd</sup> one down). Once you do it will show the screen below.

| LTE CPE | × +                           |                       |                     |                         |              |          |    |   | -                                                                                                    | ٥ | × |
|---------|-------------------------------|-----------------------|---------------------|-------------------------|--------------|----------|----|---|----------------------------------------------------------------------------------------------------|---|---|
| → C ∆ ▲ | Not secure   192.168.100.1/ii | ndex.html#apn_setting |                     |                         | <b>0-7</b> & | 20       | IJ | • | <ul> <li>Image: Image: Ima</li></ul> |   | : |
|         | aot <sup>wa</sup>             |                       |                     | LTE 310410 , <b>il</b>  |              | <b>1</b> |    |   |                                                                                                    |   | Í |
|         |                               |                       |                     | Modify Login Password L | ogout Engl   | ish 🔻    |    |   |                                                                                                    |   |   |
|         |                               |                       |                     |                         |              |          |    |   |                                                                                                    |   |   |
|         | <                             |                       | Connection Settings |                         |              |          |    |   |                                                                                                    |   |   |
|         |                               |                       |                     |                         |              |          |    |   |                                                                                                    |   |   |
|         | Our state Made                | APN                   |                     |                         |              |          |    |   |                                                                                                    |   |   |
|         | Connection mode               | Current APN           | ATTB                |                         |              |          |    |   |                                                                                                    |   |   |
|         | Network Selection             | Mode                  | Auto Manual         |                         |              |          |    |   |                                                                                                    |   |   |
|         | APN                           | Profile               | ATTB                |                         |              |          |    |   |                                                                                                    |   |   |
|         |                               | PDP Type              | IPv4v6              | *                       |              |          |    |   |                                                                                                    |   | 1 |
|         | Network information           |                       |                     |                         |              |          |    |   |                                                                                                    |   |   |
|         |                               | Profile Name *        | ATTB                |                         |              |          |    |   |                                                                                                    |   |   |
|         |                               | APN *                 | vpn.accessmylan.net |                         |              |          |    |   |                                                                                                    |   |   |
|         |                               | Authentication        | NONE                | •                       |              |          |    |   |                                                                                                    |   |   |
|         |                               | User Name             |                     |                         |              |          |    |   |                                                                                                    |   |   |

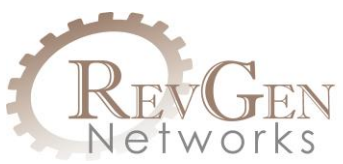

This is where the change needs to be made. Click on the Mode: '**Manual**' button under Current APN: ATTB (The screen will change and look like this).

| CTE CPE     | × +                           |                       |         |                 |              |             |        |           |   |   | -           | ٥ | ×        |
|-------------|-------------------------------|-----------------------|---------|-----------------|--------------|-------------|--------|-----------|---|---|-------------|---|----------|
| ← → C ① ▲ ► | Not secure   192.168.100.1/ii | ndex.html#apn_setting |         |                 |              |             | 07     | ☆ 創       | Ø | • | <u>&gt;</u> |   | :        |
|             | alletha                       |                       |         |                 | LTE 310410   | .ıl 🕀       |        | <u></u>   |   |   |             |   | <b>^</b> |
|             | 9                             |                       |         |                 | Modify Login | Password Lo | gout [ | English 🔻 |   |   |             |   |          |
|             |                               |                       |         |                 |              |             |        |           |   |   |             |   |          |
|             | <                             |                       | Conn    | ection Settings |              |             |        |           |   |   |             |   |          |
|             | -                             |                       |         |                 |              |             |        |           |   |   |             |   |          |
|             | Connection Mode               | APN                   |         |                 |              |             |        |           |   |   |             |   |          |
|             |                               | Current APN           | ATTB    |                 |              |             |        |           |   |   |             |   |          |
|             | Network Selection             | Mode                  | Auto    | Manual          |              |             |        |           |   |   |             |   |          |
|             | APN                           | Profile               | Default | ۲               | Add New      |             |        |           |   |   |             |   |          |
|             |                               | PDP Type              | IPv4    |                 | *            |             |        |           |   |   |             |   |          |
|             | Network information           |                       |         |                 |              |             |        |           |   |   |             |   |          |
|             |                               | Profile Name *        | Default |                 |              |             |        |           |   |   |             |   |          |
|             |                               | APN *                 | Default |                 |              |             |        |           |   |   |             |   |          |
|             |                               | Authentication        | NONE    |                 | •            |             |        |           |   |   |             |   |          |
|             |                               | User Name             |         |                 |              |             |        |           |   |   |             |   | -        |

Now click on the Profile: 'Add New' button. The screen will change again and look like this.

|             | × +                      |                       |         |                  |     |            |           |           |    |         |   |  | - | ٥ |  |
|-------------|--------------------------|-----------------------|---------|------------------|-----|------------|-----------|-----------|----|---------|---|--|---|---|--|
| C 🛆 🔺 Not : | secure   192.168.100.1/i | ndex.html#apn_setting |         |                  |     |            |           |           | 07 |         |   |  | 入 |   |  |
|             | a⊚t∾₃                    |                       |         |                  |     | LTE 310410 | al        |           |    | (î;1    |   |  |   |   |  |
|             | 900                      |                       |         |                  |     | Madify Log | in Docouv | ord Logou |    | nglich  | - |  |   |   |  |
|             |                          |                       |         |                  |     | Modily Log | III Passw | ora Logoa |    | ngiisii |   |  |   |   |  |
|             |                          |                       | 10000   | and the local of |     |            |           |           |    |         |   |  |   |   |  |
|             | <                        |                       | Conr    | ection Settin    | igs |            |           |           |    |         |   |  |   |   |  |
|             |                          |                       |         |                  |     |            |           |           |    |         |   |  |   |   |  |
|             | Connection Mode          | APN                   |         |                  |     |            |           |           |    |         |   |  |   |   |  |
|             | _                        | Current APN           | ATTB    |                  |     |            |           |           |    |         |   |  |   |   |  |
|             | Network Selection        | Mode                  | Auto    | Manual           |     |            |           |           |    |         |   |  |   |   |  |
|             | APN                      | Profile               | Default |                  | *   | Cancel     |           |           |    |         |   |  |   |   |  |
|             |                          | PDP Type              | IPv4    |                  |     |            |           |           |    |         |   |  |   |   |  |
|             | Network information      |                       |         |                  |     |            |           |           |    |         |   |  |   |   |  |
|             |                          | Profile Name *        |         |                  |     |            |           |           |    |         |   |  |   |   |  |
|             |                          | APN *                 |         |                  |     |            |           |           |    |         |   |  |   |   |  |
|             |                          | Authentication        |         |                  |     |            |           |           |    |         |   |  |   |   |  |
|             |                          | Admonication          | NONE    |                  |     |            |           |           |    |         |   |  |   |   |  |
|             |                          | User Name             |         |                  |     |            |           |           |    |         |   |  |   |   |  |

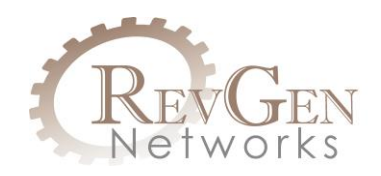

Change the PDP Type to '**IPv4v6'.** A popup will warn you you're about to make a change. Click 'OK'. See screenshot below.

| ITE CPE       | × +                      |                                                                                      |    |   |    |          |   | -        | ٥ | × |
|---------------|--------------------------|--------------------------------------------------------------------------------------|----|---|----|----------|---|----------|---|---|
| ← → C ☆ ▲ Not | secure   192.168.100.1/i | dex.html#apn_setting                                                                 | 07 | ☆ | 10 | <b>W</b> | ۲ | <u>م</u> |   | : |
|               | <                        | Connection Settings                                                                  |    |   |    |          |   |          |   | ŕ |
|               | Connection Mode          | Current APN                                                                          |    |   |    |          |   |          |   |   |
|               | Network Selection        | Mode If the setting is changed, you may have a risk not                              |    |   |    |          |   |          |   |   |
|               | APN                      | Profile V to visit the Webpage by m.home. Then please try<br>192.168.100.1 to visit. |    |   |    |          |   |          |   |   |
|               | Network information      | ОК                                                                                   |    |   |    |          |   |          |   |   |
|               |                          | Profile Name *                                                                       |    |   |    |          |   |          |   |   |
|               |                          | Authentication NONE *                                                                |    |   |    |          |   |          |   | Ľ |
|               |                          | User Name                                                                            |    |   |    |          |   |          |   |   |
|               |                          | Password                                                                             |    |   |    |          |   |          |   |   |
|               |                          | Dial No.                                                                             |    |   |    |          |   |          |   | - |

Now under Profile Name: Enter 'ATTB2'.

Now under APN: Enter 'broadband' (all lower case)

Now under Authentication: Change the dropdown to 'PAP'

Now click the **'Apply'** button

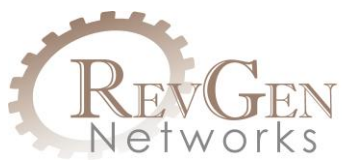

A new screen will appear and look like this.

| ITE CPE | × +                           |                        |                 |                     | - 0           | × |
|---------|-------------------------------|------------------------|-----------------|---------------------|---------------|---|
| ← → C ① | A Not secure   192.168.100.1/ | index.html#apn_setting |                 |                     | 🖈 🖄 🖤 🕨 🕋 📕 😪 | : |
|         |                               |                        |                 |                     |               | ľ |
|         | Connection Mode               | APN                    |                 |                     |               |   |
|         |                               | Current APN            | ATTB2           |                     |               |   |
|         | Network Selection             | Mode                   | C Auto   Manual |                     |               | h |
|         |                               | Profile                | ATTB2           | Add New             |               |   |
|         | APN                           | PDP Type               |                 | -                   |               |   |
|         | Network information           |                        | $\bigcirc$      |                     |               |   |
|         |                               | Profile Name *         | $\otimes$       |                     |               |   |
|         |                               | APN *                  | Success         |                     |               |   |
|         |                               | Authentication         |                 |                     |               |   |
|         |                               |                        |                 |                     |               |   |
|         |                               | User Name              |                 |                     |               |   |
|         |                               | Password               |                 |                     |               |   |
|         |                               | Dial No.               | *99#            |                     |               |   |
|         |                               |                        |                 | Set as default Appl | ly i          |   |
|         |                               |                        |                 |                     |               |   |
|         |                               |                        |                 |                     |               | - |

## And then look like this.

| ITE CPE                                           | × +                       |                       |           |        |         |                |       |          | -        | ٥ | × |
|---------------------------------------------------|---------------------------|-----------------------|-----------|--------|---------|----------------|-------|----------|----------|---|---|
| $\leftrightarrow$ $\rightarrow$ C $\triangle$ Not | secure   192.168.100.1/ir | ndex.html#apn_setting |           |        |         |                | \$    | <b>#</b> | <u> </u> |   | : |
|                                                   |                           |                       |           |        |         |                |       |          |          |   | ^ |
|                                                   | Connection Mode           | APN                   |           |        |         |                |       |          |          |   |   |
|                                                   | _                         | Current APN           | ATTB2     |        |         |                |       |          |          |   |   |
|                                                   | Network Selection         | Mode                  | Auto      | Manual |         |                |       |          |          |   | 1 |
|                                                   | APN                       | Profile               | ATTB2     |        | Add New |                |       |          |          |   |   |
|                                                   |                           | PDP Type              | IPv4v6    |        |         |                |       |          |          |   |   |
|                                                   | Network information       |                       |           |        |         |                |       |          |          |   |   |
|                                                   |                           | Profile Name *        | ATTB2     |        |         |                |       |          |          |   |   |
|                                                   |                           | APN *                 | broadband |        |         |                |       |          |          |   |   |
|                                                   |                           | Authentication        | PAP       |        | *       |                |       |          |          |   |   |
|                                                   |                           | User Name             |           |        |         |                |       |          |          |   |   |
|                                                   |                           | Password              |           |        |         |                |       |          |          |   |   |
|                                                   |                           | Dial No.              | *99#      |        |         |                |       |          |          |   |   |
|                                                   |                           |                       |           |        |         | Set as default | Apply |          |          |   |   |
|                                                   |                           | 6                     |           |        |         |                |       |          |          |   |   |

Now click 'Set as default' and this will appear.

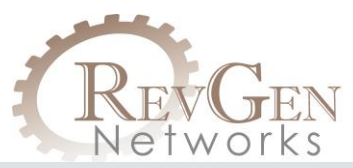

| ۲ | LTE CPE         |       | ×      | +               |                    |      |          |            |        |        |    |                |       |    |    | -                                                                                                    | ٥ | × |
|---|-----------------|-------|--------|-----------------|--------------------|------|----------|------------|--------|--------|----|----------------|-------|----|----|----------------------------------------------------------------------------------------------------|---|---|
| ← | $\rightarrow$ C | A Not | secure | 192.168.100.1/i | ndex.html#apn_sett | ting |          |            |        |        |    |                | ☆     | 20 | IJ | <ul> <li>Image: Image: Ima</li></ul> |   | : |
|   |                 |       |        |                 |                    |      |          |            |        |        |    |                |       |    |    |                                                                                                    |   | • |
|   |                 |       | Conn   | ection Mode     | APN                |      |          |            |        |        |    |                |       |    |    |                                                                                                    |   |   |
|   |                 |       |        |                 | Current APN        |      | ATTB2    |            |        |        |    |                |       |    |    |                                                                                                    |   |   |
|   |                 |       | Netw   | ork Selection   | Mode               |      | O Auto   |            | Manual |        |    |                |       |    |    |                                                                                                    |   | b |
|   |                 |       |        | APN             | Profile            |      | ATTB2    |            |        | Add No | ew |                |       |    |    |                                                                                                    |   |   |
|   |                 |       |        |                 | PDP Type           |      |          |            |        | _      | v  |                |       |    |    |                                                                                                    |   |   |
|   |                 |       | Netwo  | ork information |                    |      |          | $\bigcirc$ |        |        |    |                |       |    |    |                                                                                                    |   |   |
|   |                 |       |        |                 | Profile Name *     |      | -        | $\odot$    |        |        |    |                |       |    |    |                                                                                                    |   |   |
|   |                 |       |        |                 | APN *              |      | brodabar | Success    |        |        |    |                |       |    |    |                                                                                                    |   |   |
|   |                 |       |        |                 | Authentication     |      | PAP      |            |        |        | •  |                |       |    |    |                                                                                                    |   |   |
|   |                 |       |        |                 | User Name          |      |          |            |        |        |    |                |       |    |    |                                                                                                    |   |   |
|   |                 |       |        |                 | Password           |      |          |            |        |        |    |                |       |    |    |                                                                                                    |   |   |
|   |                 |       |        |                 | Dial No.           |      | *99#     |            |        |        |    |                |       |    |    |                                                                                                    |   |   |
|   |                 |       |        |                 |                    |      |          |            |        |        |    | Set as default | Apply |    |    |                                                                                                    |   |   |
|   |                 |       |        |                 | 0                  |      |          |            |        |        |    |                |       |    |    |                                                                                                    |   | Ŧ |

# This screen will then change to look like this.

| CTE CPE | × +                        |                       |           |                |              |             |                |   |   | - | ٥ | × |
|---------|----------------------------|-----------------------|-----------|----------------|--------------|-------------|----------------|---|---|---|---|---|
|         | t secure   192.168.100.1/i | ndex.html#apn_setting |           |                |              |             | \$             | 9 | • | • |   | : |
|         | a@t <sup>wa</sup>          |                       |           |                | LTE 310410   | .ıl 🔍       | <b>—</b> 🔊     |   |   |   |   | Î |
|         |                            |                       |           |                | Modify Login | Password Lo | gout English • |   |   |   |   |   |
|         |                            |                       |           |                |              |             |                |   |   |   |   |   |
|         | <                          |                       | Conne     | ction Settings |              |             |                |   |   |   |   |   |
|         |                            |                       |           |                |              |             |                |   |   |   |   |   |
|         | Connection Mode            | APN                   |           |                |              |             |                |   |   |   |   |   |
|         | _                          | Current APN           | ATTB2     |                |              |             |                |   |   |   |   |   |
|         | Network Selection          | Mode                  | Auto      | Manual         |              |             |                |   |   |   |   |   |
|         | APN                        | Profile               | ATTB2     | •              | Add New      |             |                |   |   |   |   |   |
|         |                            | РDР Туре              | IPv4v6    |                | ×            |             |                |   |   |   |   |   |
|         | Network information        |                       |           |                |              |             |                |   |   |   |   |   |
|         |                            | Profile Name *        | ATTB2     |                |              |             |                |   |   |   |   |   |
|         |                            | APN *                 | broadband |                |              |             |                |   |   |   |   |   |
|         |                            | Authentication        | PAP       |                | ×            |             |                |   |   |   |   |   |
|         |                            | User Name             |           |                |              |             |                |   |   |   |   | + |

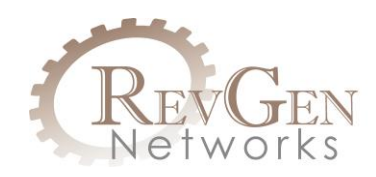

Now physical turn the router off and back on and the update is complete. If the SIM Card is live and activated, you will have to reconnect your device to the LTE CPE\_XXXX router before your internet is live to that device.